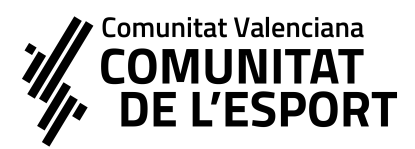

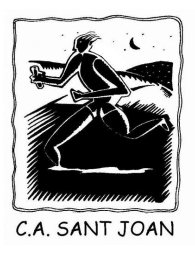

Gracias por tu interés en formar parte del C.A. Sant Joan!

Os pasamos una breve guía para poder realizar el formulario de inscripción dentro de nuestra APP de gestión de socios en la que esperemos formes parte.

En primer lugar, necesitamos tener todos los datos del futuro socio/a que va a formar parte por tanto, será necesario rellenar todos los datos que os pedimos.

### DATOS DE CONTACTO

En particular, nos gustaría que pusiérais la foto del socio/a para poder identificarlo mejor cara a su próxima incorporación al club.

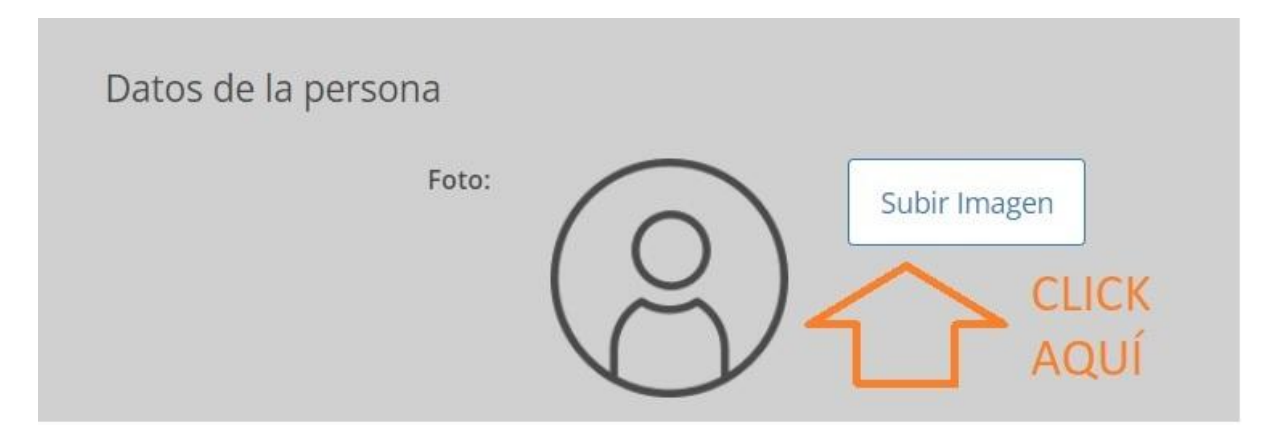

### PADRES SEPARADOS

Para el caso de padres separados, informar que en caso de que se rellenen los datos de ambos tutores, ambos tutores recibirán los comunicados del club de sus hijos/as.

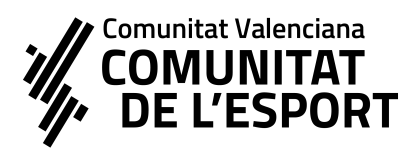

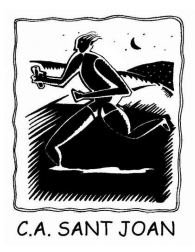

Para el caso de compartir los gastos entre ambos progenitores, o bien alguno hacerse cargo, informar que:

- Ambos progenitores recibirán por email los enlaces de pago online (para realizar el pago con tarjeta) en cuanto se pongan los recibos al cobro
  - De esta manera, se facilita el que cada progenitor
    responsable pueda hacerse cargo de los recibos
    directamente mediante el pago online, o bien por
    transferencia como última opción.
- En caso de descargarse la APP del club, se tiene acceso a los recibos cargados al socio y el estado del recibo de los mismos, así como poder pagarlos online en cualquier momento en caso de estar pendientes.

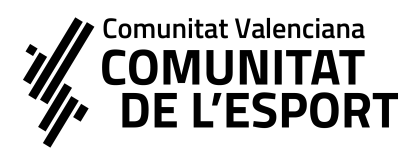

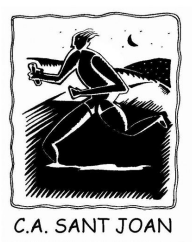

### AYUDA DE 150€ FUNDACIÓN TRINIDAD ALFONSO

Una vez rellenados los datos de contacto, te vamos a pedir información respecto a si el socio cumple los requisitos para poder percibir una ayuda de 150€ por parte de la Fundación Trinidad Alfonso, en las que básicamente hay que tener:

- 1. Edad escolar comprendidas en el formulario
- 2. Tramitar licencia por el club
- 3. Alguna de estas opciones:
  - Recibir ayuda de comedor de la GVA (o un hermano que la reciba también vale, que asimile cuando el socio no tiene comedor)
  - b. Padres / madres ambos en ERTE o paro
  - c. Ingreso mínimo vital o Renta de Inclusión

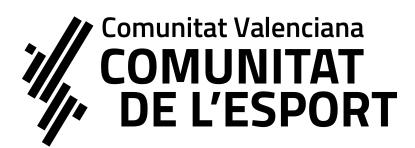

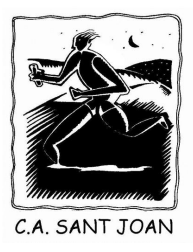

## SELECCIÓN DE TIPO DE SOCIO TEMPORADA 22-23

1. Este paso es obligatorio. Se ha de ser socio para estar inscrito

y formar parte del club.

| Opciones                                                                                                    |
|----------------------------------------------------------------------------------------------------|
| Añade aquí las opciones que desees<br>+ Añadir                                                                                                    |
| La inscripción en el Club Atletisme Sant Joan, implica la aceptación de la condición de socio por la temporada<br>en vigor. Por tanto, se hace obligatoria realizar una inscripción en al menos 2 categorías. Por un lado, Tipo de<br>Socio, y por otro lado, la selección de los distintos grupos de entrenamiento. |
| Falta seleccionar las siguientes categorías: 22-23 TIPO DE SOCIO                                                                                                    |

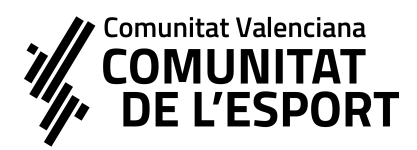

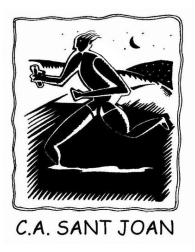

70,00 € / Anual

30,00 € / Anual

25,00 € / Anual

0,00 € / Anual

70,00 € / Anual

22-23 TIPO DE SOCIO

# 22-23 TIPO DE SOCIO

O 22-23 Socio con Entrenamiento

O 22-23 2º Socio familiar

🔘 22-23 3º Socio familiar

🔘 22-23 4º Socio Familiar

22-23 SOLO SOCIO SIN ENTRENAMIENTO

🔘 22-23 Entrenador

O 22-23 5° SOCIO FAMILIAR 0,00 € / Anual

Y

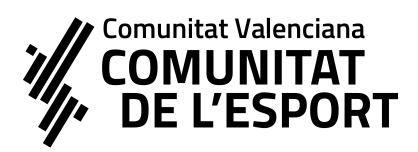

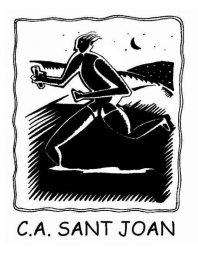

2. Tras marcar la selección de tipo de socio, llegareis hasta una opción donde se llega a CONTINUAR

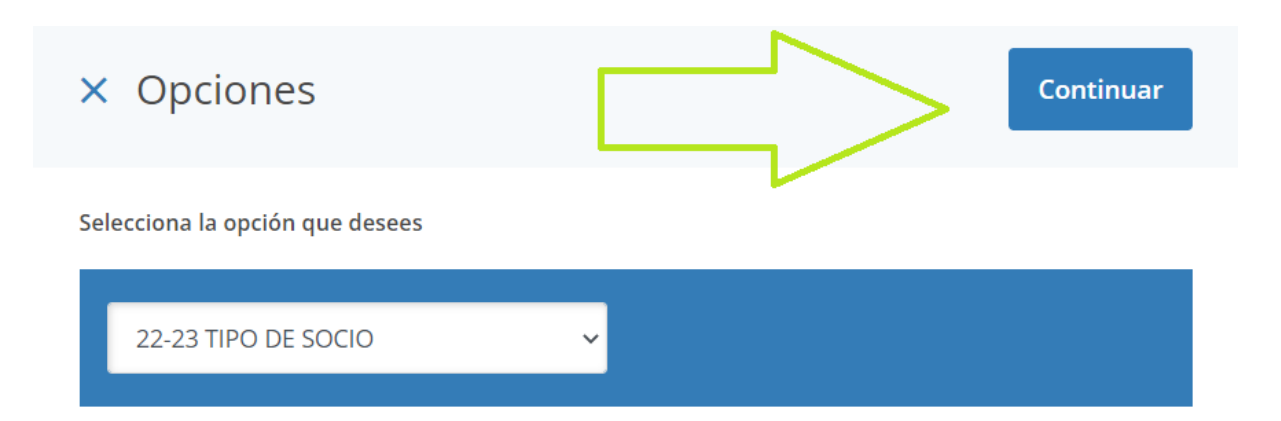

3. Ahora toca el turno de *seleccionar el grupo de entrenamiento* 

(si es el caso) 👇

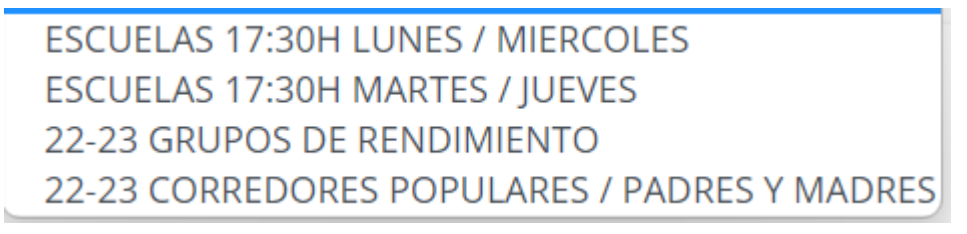

4. Seleccionais el grupo escogido Y le dais a AÑADIR

Continuáis y os llega la opción de ELEGIR el método de PAGO

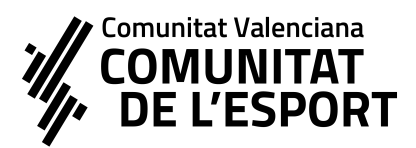

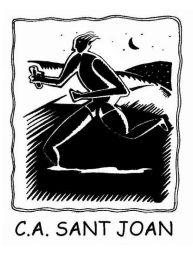

# MÉTODO DE PAGO

1) **<u>Transferencia</u> [1]** (Pago a posteriori de la inscripción)

Os creará al finalizar un recibo como pendiente dentro de la aplicación. Dentro de esta opción, teneis dos opciones:

- 1. Podéis entrar luego en la APP y pagarlo online en cualquier momento mediante pago seguro online accediendo al recibo.
- Mandarnos justificante por transferencia al número de cuenta que os indicamos por email.

### 2) Pago con tarjeta 💳

IMPORTANTE: Implica pagar en el mismo momento de la inscripción al finalizar y automáticamente se válida la inscripción. Hacedlo cuando llevéis la tarjeta encima.

Posteriormente, iréis recibiendo más información a través de nuetros canales de comunicación internos.

Os agradecemos la confianza y que forméis parte del Club Atletisme Sant Joan en esta temporada 2022-23!

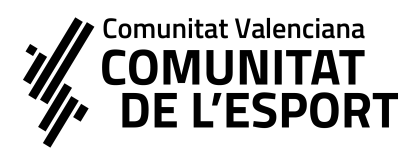

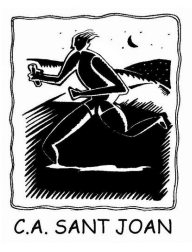

# DESCARGA DE LA APP DE GESTIÓN DEL CLUB

https://play.google.com/store/apps/details?id=com.playoff.playoffclubs&h <u>l=es&gl=US</u> - PLAYOFF ENTIDADES (ANDROID) <u>https://apps.apple.com/es/app/playoff/id1324608384</u> - APP STORE

Una vez instalada, si filtrais SANT JOAN - os sale el club y tendréis la

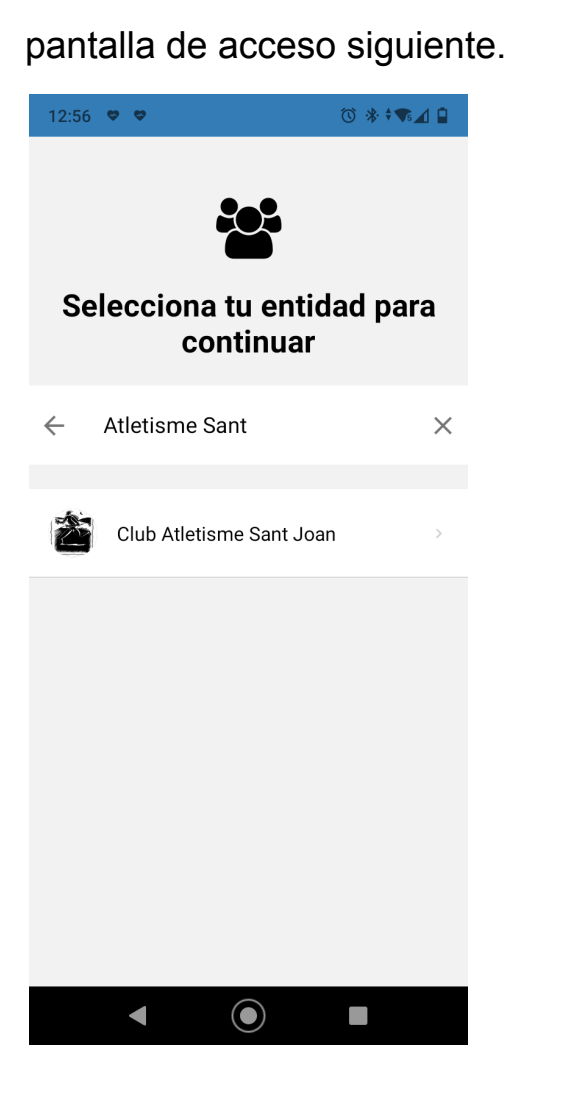

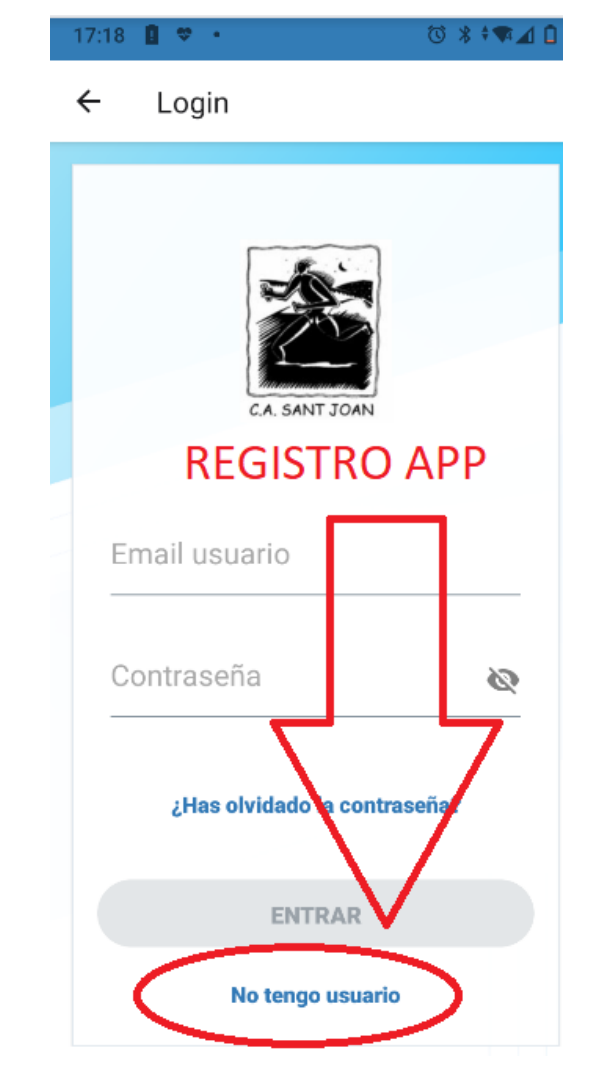

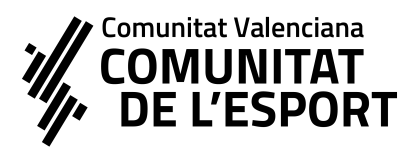

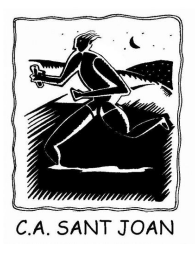

Para solicitar el acceso, en primer lugar hay que realizar el registro como SOCIO y posteriormente solicitar REGISTRO para el acceso, mediante **uno de los emails de la inscripción y creando una contraseña de acceso.** 

Una vez dentro tendréis acceso a recibos, convocatoria de actividades y más información exclusiva para los socios.

Por último, si sois varios en la familia, debéis indicarnoslo por email a <u>clubatletismesantjoan@gmail.com</u> para que os configuremos el grupo familiar y tengáis acceso a consulta de todos los miembros de la familia dentro del club.

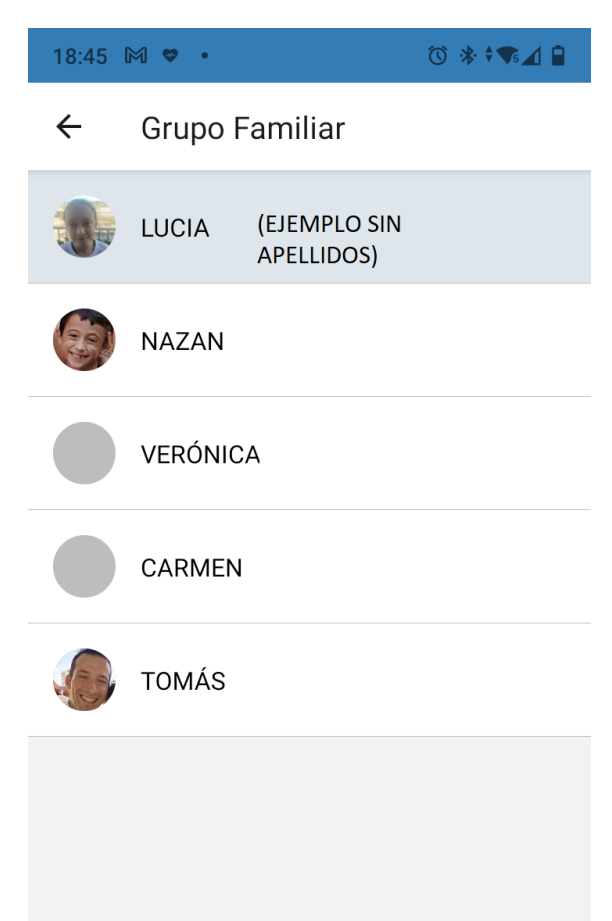